#### Fiche info

### **Abandonner votre PC Windows trop lent ?**

**REPAIR CAFE** 

**SOPHIA ANTIPOLIS** 

### Pas si sûr !

Lenteur PC Windows DLB.odp 01/02/2022

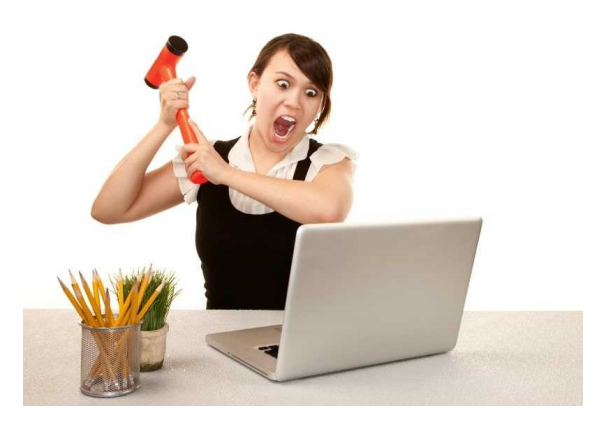

# Améliorer son PC existant ?

A) Quelques explications rapides sur le fonctionnement de votre PC

B) Le recueil des informations matérielles de votre PC

C) Les recherches de caractéristiques de votre matériel sur le site internet du constructeur

D) La recherche d'un microprocesseur plus performant

E) Augmenter sa RAM

F) Disque dur ou SSD

G) Le bilan des possibles

### **Améliorer son PC existant ?**

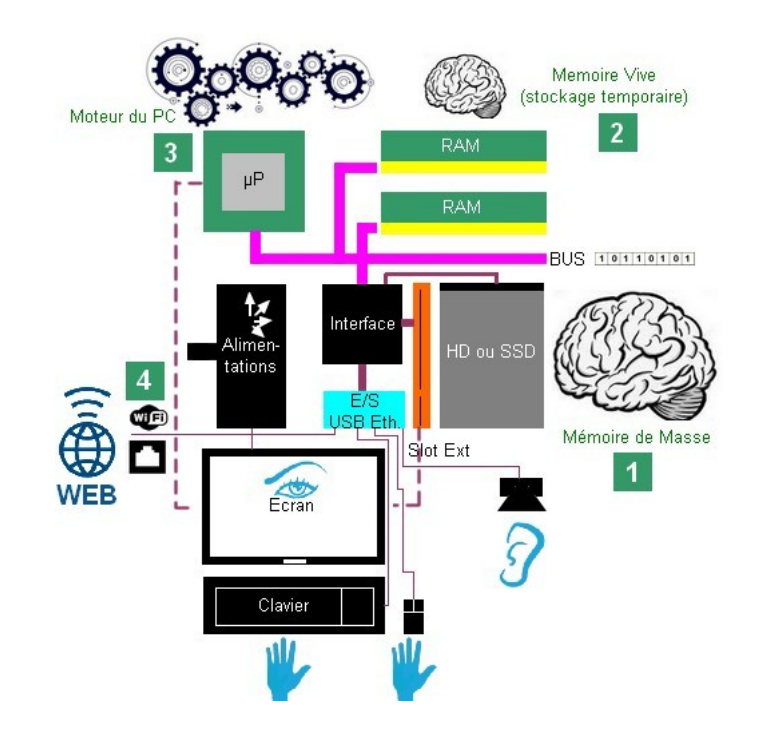

#### A) Quelques explications rapides sur le fonctionnement de votre PC

## Pourquoi votre ordinateur est devenu trop lent ?

Oui, c'est le sens de l'histoire, les machines sont de plus en plus performantes : le record SNCF de vitesse en 1928 s'établissait à 200Km/h, aujourd'hui le TGV a battu tous les records du monde à 575Km/h.

Les PC aussi sont de plus en plus performants, mais nos besoins augmentent, avec l'augmentation de rapidité de traitement des micro-processeurs ( $\mu$ P), de la taille de RAM (mémoire vive) installée, de disque durs plus rapide et plus de stockage (HD ou SSD), certains nouveaux PC sont à la pointe, alors que votre PC acheté il y a 5 à 7 ans fonctionne encore avec un Windows plus performant, des programmes de plus en plus volumineux, vos images d'une qualité exceptionnelle (mais énorme)... et assis devant votre ancien PC, vous constatez des lenteurs exaspérantes.

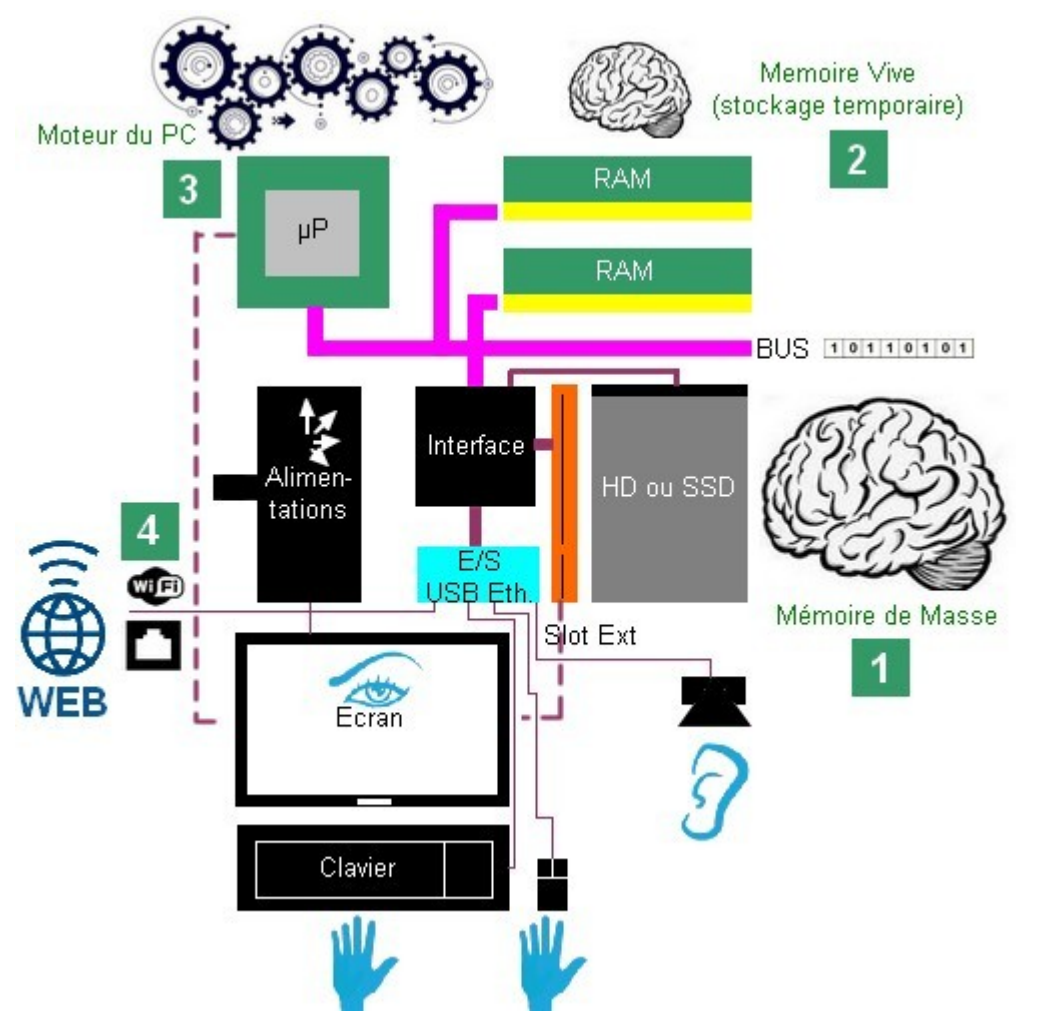

Avant de courir en racheter un neuf, prenez quelques instants. Il y a peut être **4 points** à modifier sur votre vieille machine pour la rendre fonctionnellement acceptable. Il ne s'agit pas de trafiquer la machine mais d'en tirer le maximum **en respectant toutes les caractéristiques du fabricant**.

Nous ne parlerons que des machines de moins de 10 ans.

#### Le fonctionnement simplifié d'un PC :

Votre PC, qu'il soit portable ou de type Tour possède les mêmes conceptions de principe. Sur un portable, écran et clavier souris (pad) sont intégrés à la machine, alors que ce sont des éléments WEB distincts pour une tour.

Sinon : µP ,RAM, Interface, HD, interface écran, fonctionnent via un BUS Interne identique.

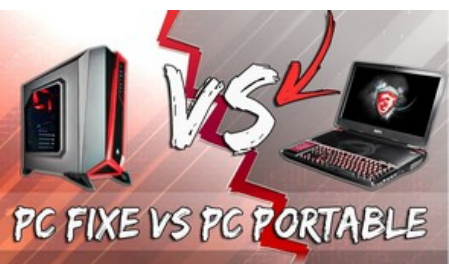

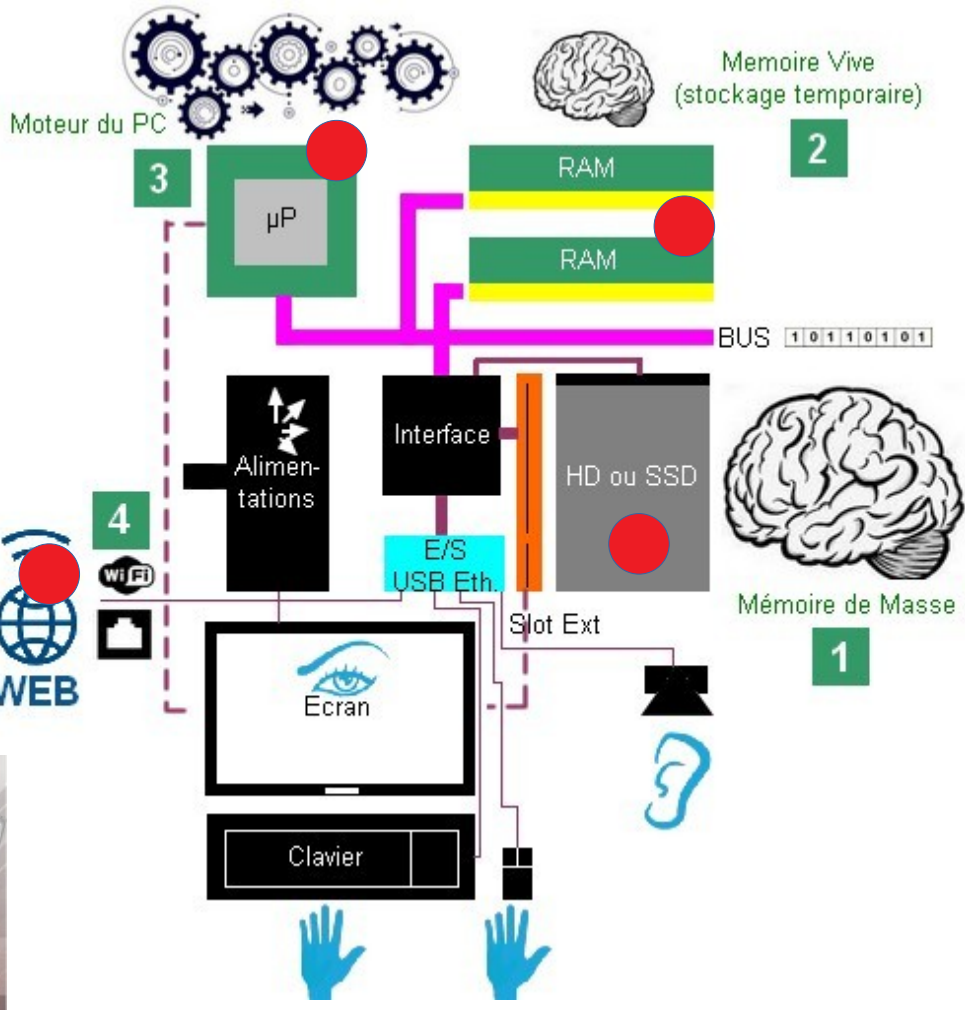

Les 4 points sont les suivants :

1) Le disque dur HD (Hard Disk) : il est en général ralenti par sa conception électromécanique d'origine. Aujourd'hui, des disques SSD (purement électronique) permettent d'échanger des données beaucoup plus rapidement avec la machine. La taille du SSD est la même, ou alors plus petite, donc compatible et ses 2 connecteurs sont identiques. Sur les portables, il peut y avoir 2 places possibles\*. Sur les PC tour, la place est toujours disponible pour ajouter un petit disque\*

PC Portable

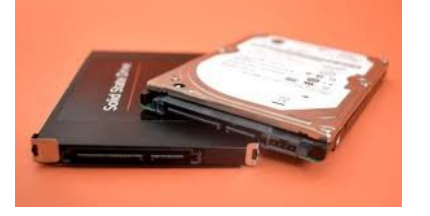

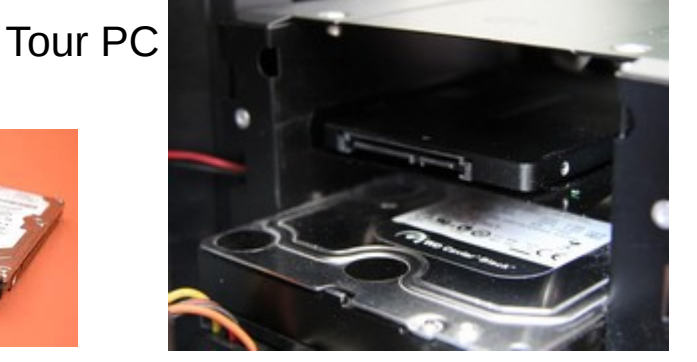

\*Vous pouvez alors conserver votre stockage d'origine Une opération d'échange ou d'ajout assez simple

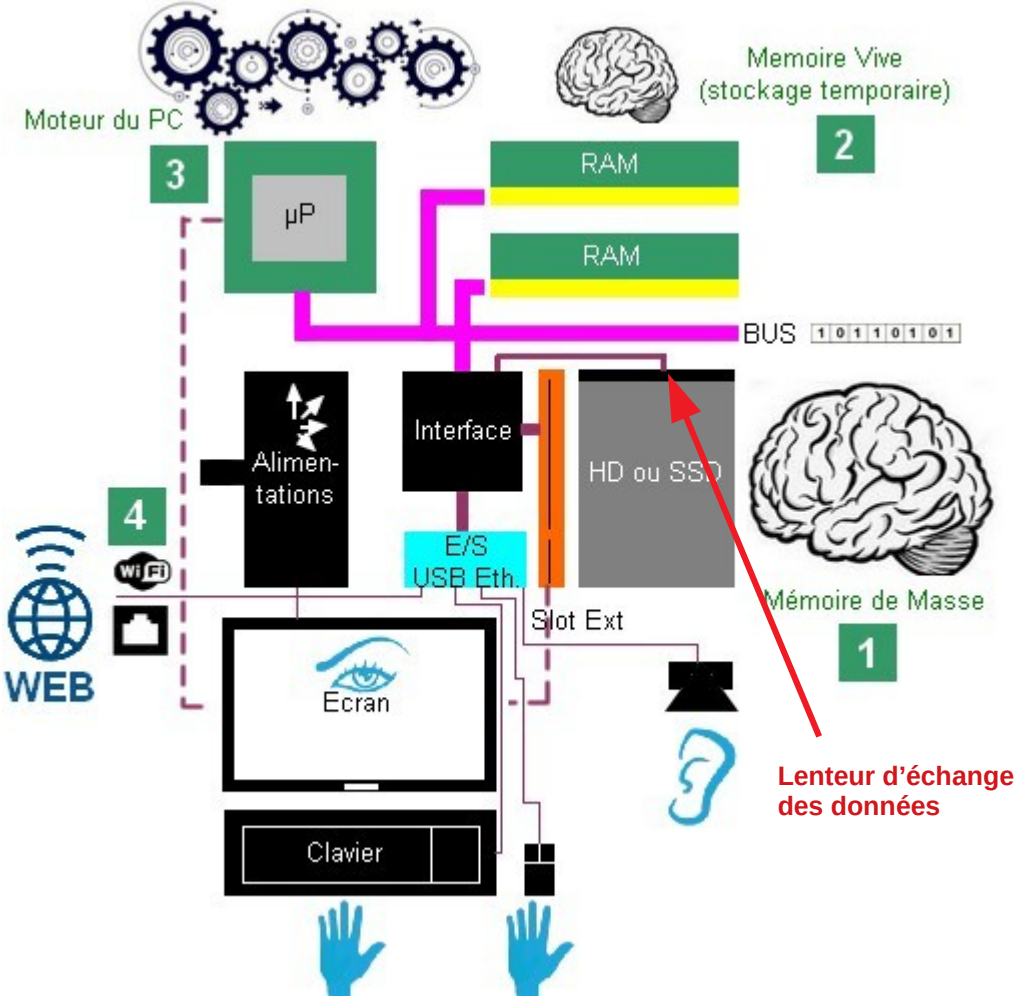

Moteur du PC

WEB

Augmenter la taille mémoire vive ?

RAM

RAM

HD ou SSD

Slot Ext

Interface

E/S USB Eth.

Jimer

tations

Ecran

Clavier

Memoire Vive ockage temporaire)

BUS 10110101

Mémoire de Masse

#### 2) La Mémoire Vive (RAM) :

Cette mémoire travaille de concert avec le processeur  $\mu$ P. Plus sa taille est importante, moins le  $\mu$ P a besoin d'échanger des informations. Il faut doubler ou quadrupler sa valeur (en fonction des possibilités offertes à l'origine)

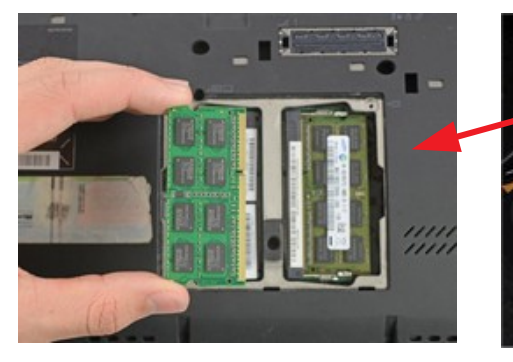

PC Portable

Une opération d'échange à la portée de tous

Tour PC

**3) Le Processeur (CPU ou µP) :** c'est le principal organe qui fixe la vitesse de traitement de votre équipement.

Sur les portables, il est en général soudé et ne peut être remplacé (à cause de la taille du produit). Sur les produits PC tour, la carte mère possède en général un support pour les différents types de  $\mu$ P, il est donc facilement remplaçable.

Si vous avez une machine équipée d'un processeur bas de gamme, la carte mère supporte plusieurs modèles, du moins rapide au plus rapide (Références testées par le fabricant), il est donc peut être possible de multiplier sa vitesse par 2,3,4...

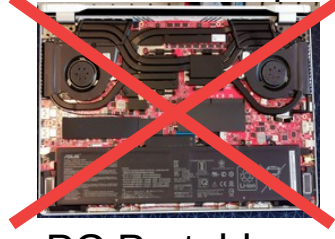

PC Portable

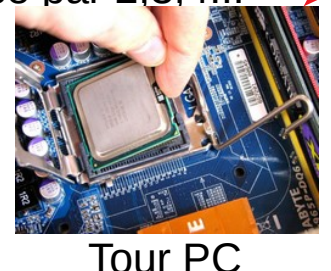

Une opération d'échange assez simple

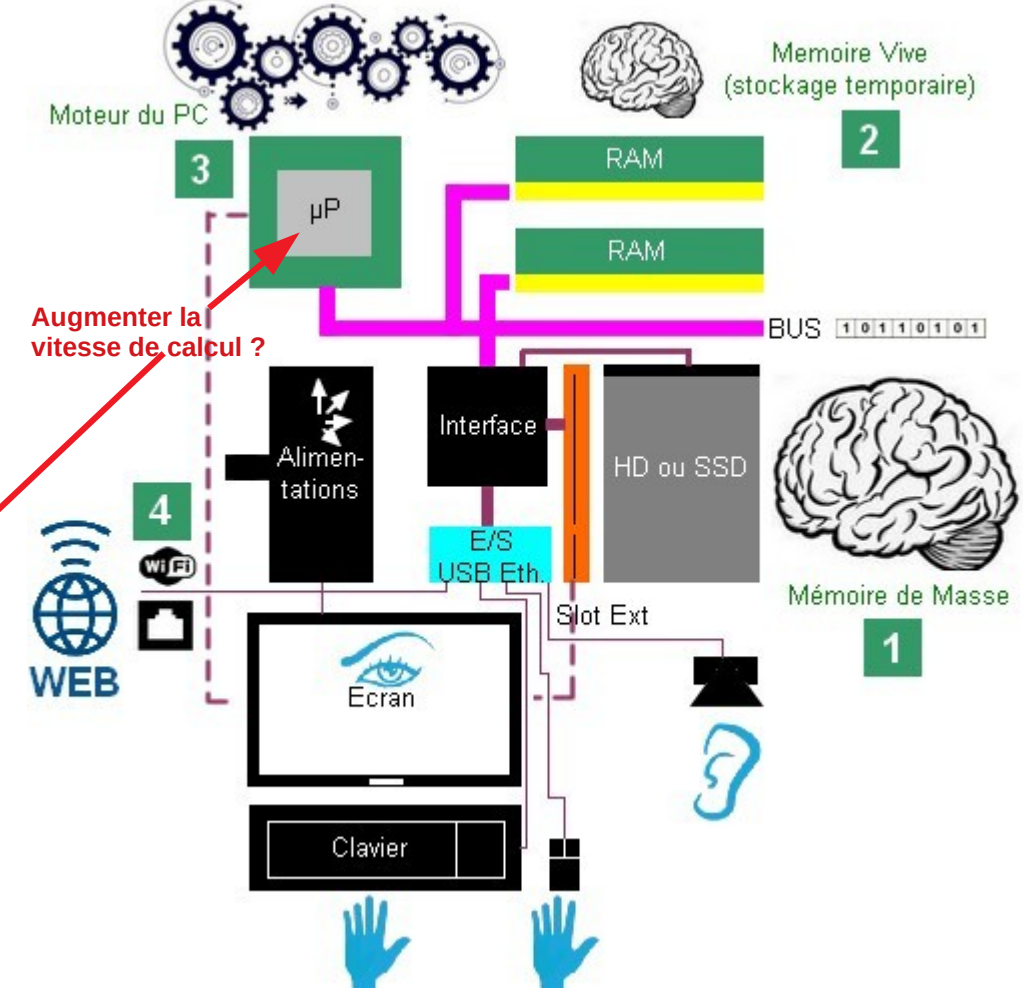

#### 4) La connexion au réseau d'origine :

Sur un portable, en utilisation courante, on utilise le WiFi du fait de la mobilité, une prise RJ45 est également disponible pour vous connecter avec un câble à votre réseau (+Rapide que le WiFi). Ce Wifi est intégré dans la machine.

Les normes avant été modifiées pour accélérer ce débit, il est possible d'adjoindre une petite clé USB Wifi pour substituer l'équipement interne. Ceci augmentera les échanges avec votre Box. Sur un PC fixe, c'est en général l'inverse, plutôt réseau via câble RJ45, mais le Wifi est parfois intégré aussi, vous pouvez rajouter une clé USB Wifi

Une opération de complément très simple

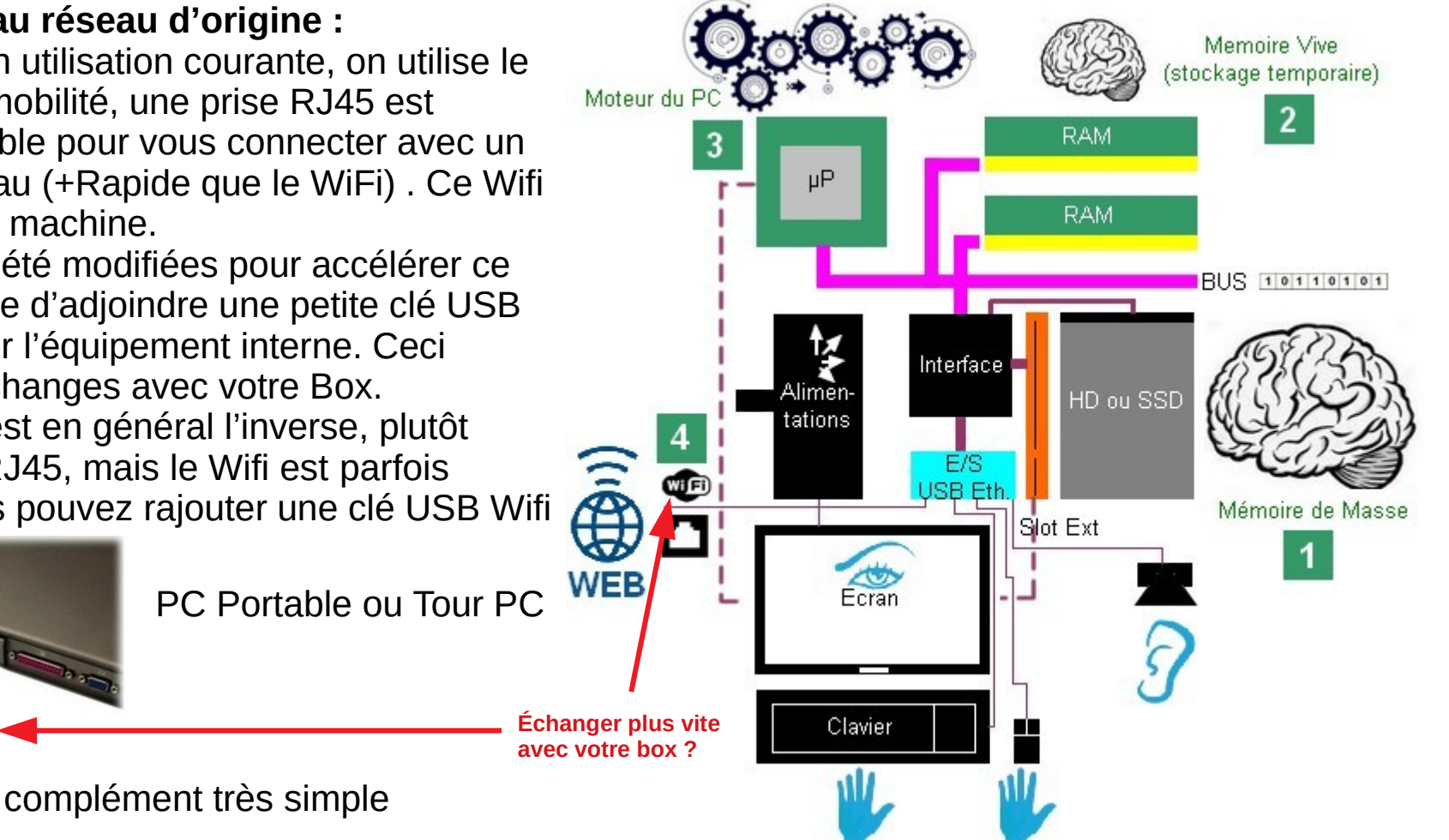

## **Recueil des informations matérielles**

#### IMPRIMER CETTE PAGE (pas toutes les pages du document)

| Configuration matérielle avec CPU-Z |                          |           |             |           |                      |           |           |              |
|-------------------------------------|--------------------------|-----------|-------------|-----------|----------------------|-----------|-----------|--------------|
| Onglet                              | Sous Cadre               | Compléter |             | Compléter |                      | Compléter |           | Compléter    |
| CPU                                 | Type de processeur       |           | Package     | Socket    | Fréquence processeur | @         |           |              |
| Mainboard                           | Manufacturer             |           | Model       |           | PCI Express          | х         |           |              |
| Memory                              | Туре                     |           | Size        |           |                      |           |           |              |
| SPD                                 | Max Bandwidth            |           | Module Size |           | Ranks                |           | Frequency |              |
| Graphics                            | Desplay Device Selection |           | Memory Size |           |                      |           |           | (La + haute) |

Compléter ces parties teintées ci dessus avec CPU-Z.

Compléter les parties teintées ci dessous avec Passmark

| Site Pas                                                                                | semark Software |          |                                                        |
|-----------------------------------------------------------------------------------------|-----------------|----------|--------------------------------------------------------|
|                                                                                         | Indice          | CPU Mark |                                                        |
|                                                                                         | Référence       | Indice   | Valaur ODU Mark da vatra ODU                           |
| Votre processeur                                                                        |                 |          | - Valeur CPU Mark de votre CPU                         |
| Noter les autres <u>proces</u> -<br>seurs acceptés par la<br>Carte Mère les + puissants |                 |          |                                                        |
| Type de processeur                                                                      |                 |          | Valaura CDU Mark das CDU assertés                      |
| Type de processeur                                                                      |                 |          | valeurs CPU Mark des CPU acceptes                      |
| Type de processeur                                                                      |                 |          | <ul> <li>par votre carte mère issus du site</li> </ul> |
| Type de processeur                                                                      |                 |          | constructeur de la carte ou du produit                 |

### **Améliorer son PC existant ?**

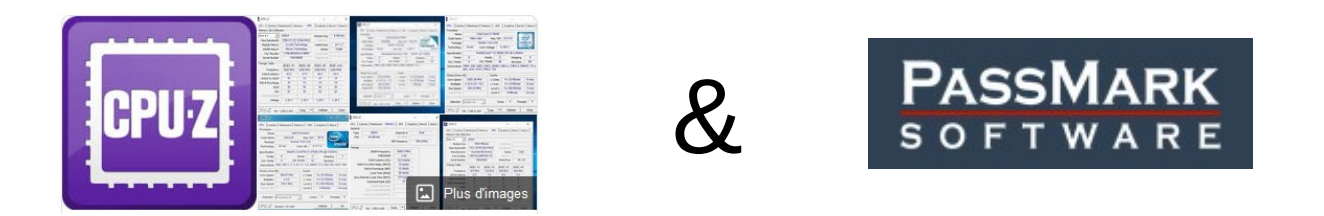

#### **B)** Le recueil des informations matérielles de votre PC

## **Recueil des informations matérielles**

Pas besoin de démonter votre machine pour en connaître ses éléments vitaux. Il vous suffit de télécharger un petit programme disponible sur internet. Il en existe beaucoup, celui ci est simple.

1) Pour installer ce logiciel, cliquez sur le lien suivant : https://www.cpuid.com/softwares/cpu-z.html

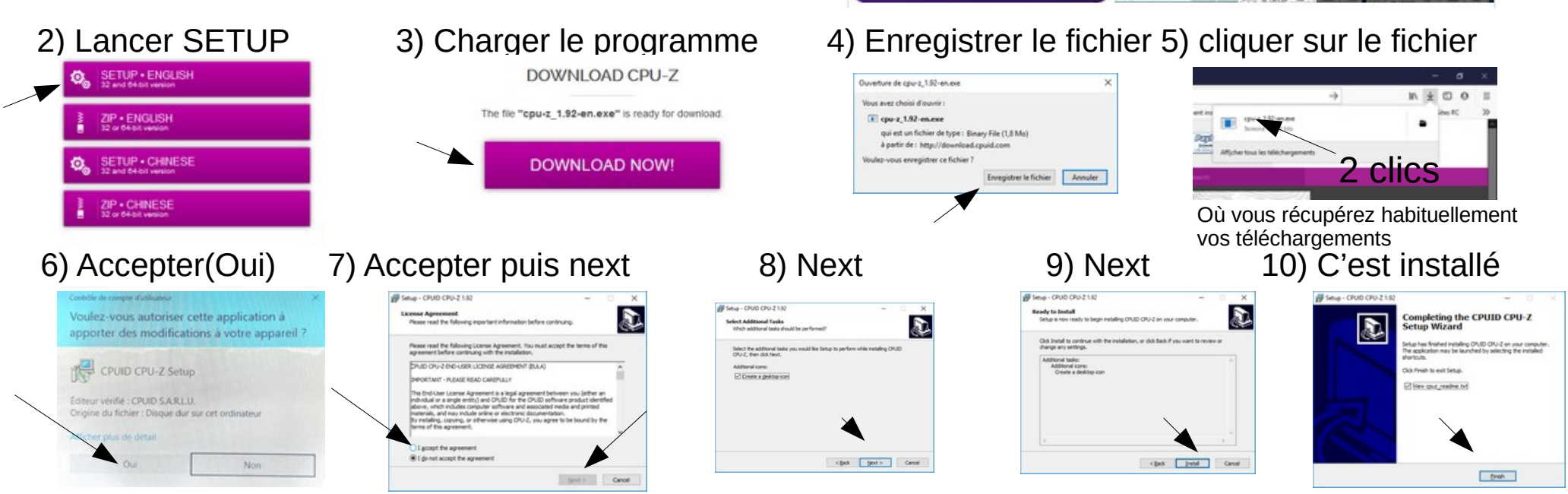

Plus d'images

# **Recueil des informations matérielles Réseau**

Pour la transmission avec votre Box, vous avez en général 2 modes de connexions :

#### L'Ethernet :

Avec liaison par câble et prise RJ45, vous aurez sur toutes vos machines 10 or 100 Mbps très probablement et c'est correct pour travailler à la maison

#### Le WiFi (surtout pour les portables) :

Relevez les caractéristique du style : 802.11g (25Mb/s) Vous ne relèverez certainement pas la nouvelle norme grand public 802.11ac , en 150Mb/s 2,4GHz ou en 5GHz (433 MB/s), mais en adjoignant une clé USB, vous pourrez rivaliser avec les produits d'aujourd'hui **Prenez une clé courte** afin d'éviter de casser le port USB

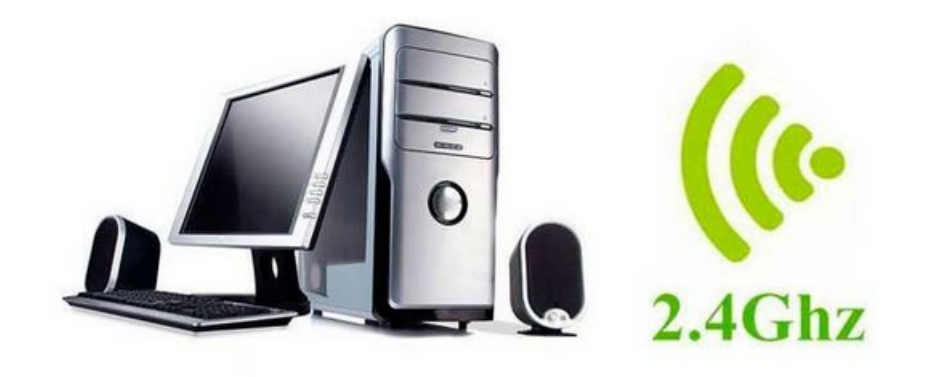

# **Recueil des informations matérielles**

 $\sim$ 

Ce logo est apparu sur votre bureau Windows

COLU 7

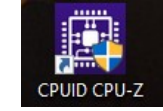

Une fenêtre apparaît

| Processor<br>Name                                                                                | Intel Core i7 4790K                                                           |                                              |                                                                              |         |                                                               |                                            |                                                        |
|--------------------------------------------------------------------------------------------------|-------------------------------------------------------------------------------|----------------------------------------------|------------------------------------------------------------------------------|---------|---------------------------------------------------------------|--------------------------------------------|--------------------------------------------------------|
| Code Name                                                                                        | Haswell Max TDP 88.0 W (intel)                                                |                                              |                                                                              |         |                                                               |                                            |                                                        |
| Package                                                                                          |                                                                               | Socket 1150 LGA                              |                                                                              |         |                                                               |                                            |                                                        |
| Technology                                                                                       | 22 nm                                                                         | 22 nm Core Voltage 0.715 V CORE~i7           |                                                                              |         |                                                               |                                            |                                                        |
| Specification                                                                                    |                                                                               | Intel® Co                                    | ore™ i7-47                                                                   | 90K C   | PU @ 4.0                                                      | 0GHz                                       |                                                        |
| Family                                                                                           | 6                                                                             | Model C Stepping 3                           |                                                                              |         |                                                               | 3                                          |                                                        |
| Ext. Family                                                                                      | 6                                                                             | Ext. Model 3C Rev                            |                                                                              |         | Revi                                                          | sion                                       | C0                                                     |
| Instructions MMX, SSE, SSE2, SSE3, SSSE3, SSE4. 1, SSE4. 2, EM64T, VT-x, AES, AVX, AVX2, FMA3    |                                                                               |                                              |                                                                              |         |                                                               |                                            |                                                        |
| Instructions                                                                                     | MMX, SSE,<br>AES, AVX, A                                                      | SSE2, SS<br>AVX2, FM                         | E3, SSSE3<br>A3                                                              | , SSE4  | . 1, SSE4                                                     | .2, EM                                     | 64T, VT-x                                              |
| Instructions<br>Clocks (Core                                                                     | MMX, SSE,<br>AES, AVX, /<br>#0)                                               | SSE2, SS<br>AVX2, FM                         | E3, SSSE3<br>A3<br>Cache -                                                   | , SSE4  | .1, SSE4                                                      | .2, EM                                     | 64T, VT-x                                              |
| Instructions<br>Clocks (Core<br>Core Speed                                                       | MMX, SSE,<br>AES, AVX, /<br>#0)<br>798.10                                     | SSE2, SS<br>AVX2, FM<br>MHz                  | E3, SSSE3<br>A3<br>Cache -<br>L1 Data                                        | , SSE4  | x 32 KBy                                                      | .2, EM                                     | 64T, VT-x                                              |
| Instructions<br>-Clocks (Core<br>Core Speed<br>Multiplier                                        | MMX, SSE,<br>AES, AVX, /<br>#0)<br>798.10<br>x 8.0 ( 8                        | SSE2, SS<br>AVX2, FM<br>MHz<br>- 40 )        | E3, SSSE3<br>A3<br>Cache -<br>L1 Data<br>L1 Inst                             | , SSE4  | x 32 KBy<br>x 32 KBy                                          | .2, EM<br>tes<br>tes                       | 64T, VT-x                                              |
| Instructions<br>-Clocks (Core<br>Core Speed<br>Multiplier<br>Bus Speed                           | MMX, SSE,<br>AES, AVX, /<br>#0)<br>798.10<br>x 8.0 ( 8<br>99.76 f             | SSE2, SS<br>AVX2, FM<br>MHz<br>- 40 )<br>MHz | E3, SSSE3<br>A3<br>Cache -<br>L1 Data<br>L1 Inst<br>Level 2                  | , SSE4  | x 32 KBy<br>x 32 KBy<br>x 32 KBy<br>x 32 KBy                  | tes<br>tes<br>tes                          | 64T, VT-x<br>8-way<br>8-way<br>8-way                   |
| Instructions<br>-Clocks (Core<br>Core Speed<br>Multiplier<br>Bus Speed<br>Rated FSB              | MMX, SSE,<br>AES, AVX, /<br>#0)<br>798.10<br>x 8.0 (8<br>99.76 f              | SSE2, SS<br>AVX2, FM<br>MHz<br>- 40 )<br>MHz | E3, SSSE3<br>A3<br>Cache -<br>L1 Data<br>L1 Inst<br>Level 2<br>Level 3       | 4 4 4 3 | x 32 KBy<br>x 32 KBy<br>x 32 KBy<br>c 256 KBy<br>8 MByte      | .2, EM<br>tes<br>tes<br>/tes<br>s          | 64T, VT-x<br>8-way<br>8-way<br>8-way<br>16-way         |
| Instructions<br>-Clocks (Core<br>Core Speed<br>Multiplier<br>Bus Speed<br>Rated FSB<br>Selection | MMX, SSE,<br>AES, AVX, /<br>#0)<br>798.10<br>x 8.0 (8<br>99.76 f<br>Socket #1 | SSE2, SS<br>AVX2, FM<br>MHz<br>- 40 )<br>MHz | E3, SSSE3<br>A3<br>Cache -<br>L1 Data<br>L1 Inst.<br>Level 2<br>Level 3<br>C | , SSE4  | x 32 KBy<br>x 32 KBy<br>x 32 KBy<br>c 256 KBy<br>8 MByte<br>4 | .2, EM<br>tes<br>tes<br>/tes<br>s<br>Threa | 64T, VT-x<br>8-way<br>8-way<br>8-way<br>16-way<br>ds 8 |

Lancer ce programme sur votre bureau Windows. (Répondez Oui si besoin)

Avec 8 onglets : CPU : Type de processeur Caches : Cache du Processeur Mainboard : Carte Mère Memory : Mémoire disponible SPD : Vitesse Mémoire Graphics : Processeur Graphic Bench : Test About : A propos du logiciel

#### Remplissez votre tableau

Intel Core i7-4790K @ 4.00GHz

#### **CPU List**

17-4790K

Below is an alphabetical list of all CPU types that appear in the charts. Clickin highlight it for you. Results for Single CPU Systems and Multiple CPU Systems are

Find CPU

CPU Mark

8.166

(higher is better)

Allez sur ce site : https://www.cpubenchmark.net/cpu\_list.php Entrer votre référence de CPU : ici I7-4790K et cliquer sur Find CPU → Noter la valeur CPU Mark dans le tableau ici : 8166 CPU Name

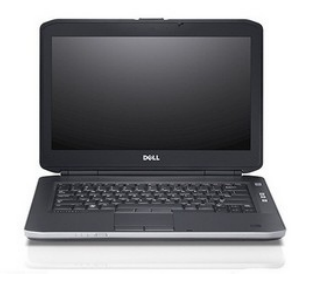

## **Pour un PC Portable**

Pour les PC portables il est donc probable que vous ne puissiez pas changer le CPU ( $\mu$ P). Il vous restera les options 1,2,4 à étudier. Faire les mêmes recherches voir page suivante. Avec toutes les infos récoltées, vous allez pouvoir apprécier si votre portable est tout de même susceptible de fonctionner correctement sous Windows sur ces 3 éléments.

Et même si ce n'est pas le cas, si vous ne souhaitez pas investir dans une nouvelle machine , il vous restera la solution ultime : vous passer de Windows et passer à une version de Linux. Vous pourrez apprécier si votre PC restera confortable d'utilisation à la fin de ce document.

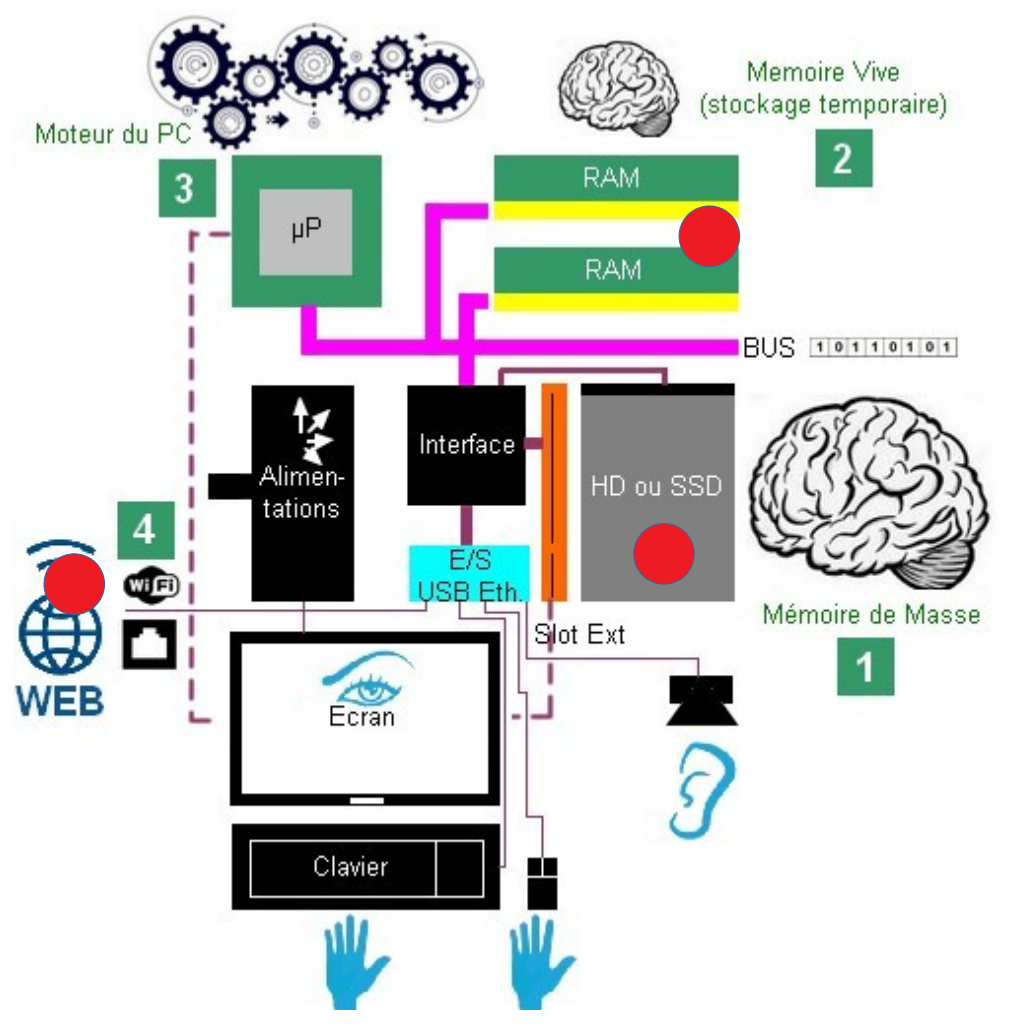

C) Les recherches de caractéristiques de votre matériel sur le site internet du constructeur

Pour ces types de PC il faut maintenant identifier les processeurs compatibles

6

#### **PC de marque :**

Exemple : avec Dell Optiplex 755 équipé µP Core Duo E2160 Mémoire 2 Go Faite une recherche sur internet avec : Optiplex 755 Datasheet Sur un site Dell, on tombe sur un pdf : https://www.dell.com/downloads/global/products/optix/en/opti 755 techspecs.pdf

En lisant cette doc technique on trouve : Repérer votre modèle par forme, référence, ... Page 6 le type de disque et les caractéristiques du SATA Page 10 les processeurs compatibles (Voir page suivante) Page 12 la quantité de mémoire possible (Voir page suivante)

#### Carte Mère constructeur : (ASUS, MSI, Gigabyte, ASRock, ...)

Exemple configuration : Carte Asus P5B et μP Core™2 Duo 2Go RAM
Faite une recherche sur internet avec : ASUS P5B
On tombe sur un site Asus : sur spécifications, on trouve rapidement 4 x Dim DDR2 8Go max
SATA 3.0 Gb/s (SATA 2), et sur Support / Support CPU Mémoire un processeur (le + costaud
Core 2 Quad Q9650
Voir Indice sur la partie CPU plus loin.

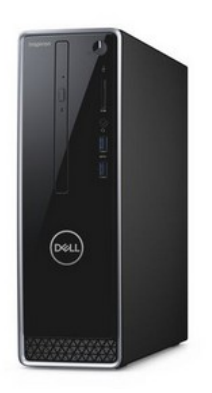

SATA connectors (SATA0, SATA1, SATA2)

Processor numbers are not a measure of performance.

| PROCESSOR (SPEED, CACHE, FSB)                                                                           | мт           | DT              | SFF           | USFF     |  |  |
|----------------------------------------------------------------------------------------------------|--------------|-----------------|---------------|----------|--|--|
| ntel® Core™ 2 Quad with Intel VT, Enhanced Intel SpeedStep Technology, Intel 64 and Execute Disable Bit |              |                 |               |          |  |  |
| Intel Core 2 Quad Q6700 Processor (2.66GHz, 8MB L2 cache, 1066MHz FSB, VT)                              | 1            | 1               | 1             |          |  |  |
| Intel Core 2 Quad Q6600 Processor (2.4GHz, 8MB L2 cache, 1066MHz FSB, VT)                               | 1            | 1               | 1             |          |  |  |
| Intel® Core 2 Duo with Intel vPro Technology, Intel VT, Intel TXT, Enhanced Intel SpeedSte              | ep Technolog | y, Intel 64 and | l Execute Dis | able Bit |  |  |
| Intel Core 2 Duo E6850 Processor (3.0GHz, 4MB L2 cache, 1333MHz FSB, vPro, VT)                          | X-GSP        | X-GSP           | X-GSP         | X-GSP    |  |  |
| Intel Core 2 Duo E6750 Processor (2.66GHz, 4MB L2 cache, 1333MHz FSB, vPro, VT)                         | X-GSP        | X-GSP           | X-GSP         | X-GSP    |  |  |
| Intel Core 2 Duo E6550 Processor (2.33GHz, 4MB L2 cache, 1333MHz FSB, vPro, VT)                         | X-GSP        | X-GSP           | X-GSP         | X-GSP    |  |  |
| ntel® Core 2 Duo with Enhanced Intel SpeedStep Technology, Intel 6.4 and Execute Dis                    | able Bit     |                 |               |          |  |  |
| Intel Core 2 Duo E4600 Processor (2.4GHz, 2MB L2 cache, 800MHz FSB)                                     | 1            | 1               | 1             | 1        |  |  |
| Intel Core 2 Duo E4500 Processor (2.2GHz, 2MB L2 cache, 800MHz FSB)                                     | 1            | 1               | 1             | 1        |  |  |
| Intel Core 2 Duo E4400 Processor (2.0GHz, 2MB L2 cache, 800MHz FSB)                                     | 1            | 1               | 1             | 1        |  |  |
| Intel Core 2 Duo E2180 Processor (2.0GHz, 1MB L2 cache, 800MHz FSB)                                     | 1            | 1               | 1             | 1        |  |  |
| Intel Core 2 Duo E2160 Processor (1.8GHz, 1MB L2 cache, 800MHz FSB)                                     | 1            | 1               | 1             | 1        |  |  |
| Intel Core 2 Duo E2140 Processor (1.6GHz, 1MB L2 cache, 800MHz FSB)                                     | 1            | 1               | 1             | 1        |  |  |
| ntel® Celeron with Execute Disable Bit                                                                  |              |                 |               |          |  |  |
| Intel Celeron 440 Processor (2.0GHz, 512K L2 cache, 800MHz FSB)                                         | 1            | 1               | 1             | 1        |  |  |
| Intel Celeron 430 Processor (2.0GHz, 512K L2 cache, 800MHz FSB)                                         | 1            | 1               | 1             | 1        |  |  |

#### D) La recherche d'un nicroprocesseur plus performant

En lisant cette page, on trouve : Votre processeur actuel : E2160

Des processeurs plus puissants : Q6600 ou Q6700

Avec ces 3 processeurs vous pouvez comparer les indices de puissance :

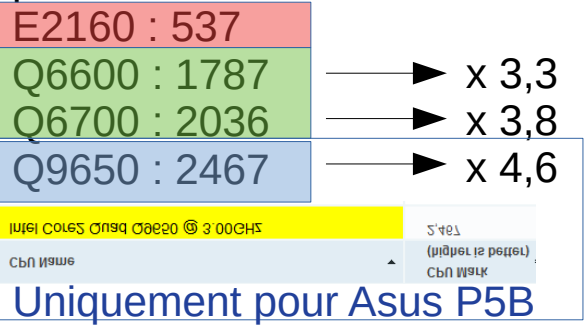

| CPU Name                         | • | CPU Mark<br>(higher is better) 🕈  |
|----------------------------------|---|-----------------------------------|
| Intel Pentium E2160 @ 1.80GHz    |   | 537                               |
| CPU Name                         | • | CPU Mark<br>(higher is better) \$ |
| Intel Core2 Quad Q6600 @ 2.40GHz |   | 1,787                             |
| CPU Name                         | • | CPU Mark<br>(higher is better) 🕈  |
| Intel Core2 Quad Q6700 @ 2.66GHz |   | 2,036                             |

|                                                          | МТ               | DT                  | SFF                  | USFF             |
|----------------------------------------------------------|------------------|---------------------|----------------------|------------------|
|                                                          | DDR2 Syr         | nch DRAM Non-ECC Me | emory 667MHz or 800M | Hz speeds        |
| DIMM Slots                                               | 4                | 4                   | 4                    | 2                |
| DIMM Capacities                                          | Up to 2GB        | Up to 2GB           | Up to 2GB            | Up to 2GB        |
| Minimum Memory                                           | 512MB            | 512MB               | 512MB                | 512MB            |
| Maximum Memory with 667MHz Speed Memory                  | 8GB <sup>1</sup> | 8GB <sup>1</sup>    | 8GB <sup>1</sup>     | 4GB <sup>1</sup> |
| Maximum Memory with 800MHz Speed Memory                  | 8GB <sup>1</sup> | 8GB <sup>1</sup>    | 8GB <sup>1</sup>     | 4GB <sup>1</sup> |
| Configurations:                                          |                  | `                   | ·                    |                  |
| 800MHz Memory Configurations                             |                  |                     |                      |                  |
| 4GB <sup>1</sup> DDR2 Non-ECC SDRAM, 800MHz,<br>(2 DIMM) | 1                | 1                   | 1                    | 1                |
| 4GB' DDR2 Non-ECC SDRAM, 800MHz,<br>(4 DIMM)             | 1                | 1                   | 1                    |                  |
| 2GB DDR2 Non-ECC SDRAM, 800MHz,<br>(1DIMM)               | 1                | 1                   | 1                    | 1                |
| 2GB DDR2 Non-ECC SDRAM, 800MHz,<br>(2 DIMM)              | 1                | 1                   | 1                    | 1                |
| 1GB DDR2 Non-ECC SDRAM, 800MHz,<br>(1 DIMM)              | 1                | 1                   | 1                    | 1                |
| 667MHz Memory Configurations                             |                  |                     |                      |                  |
| 4GB' DDR2 Non-ECC SDRAM, 667MHz,<br>(4 DIMM)             | 1                | 1                   | 1                    |                  |
| 4GB <sup>1</sup> DDR2 Non-ECC SDRAM, 667MHz,<br>(2 DIMM) | 1                | 1                   | 1                    | 1                |
| 3GB DDR2 Non-ECC SDRAM, 667MHz,<br>(4 DIMM)              | 1                | 1                   | 1                    |                  |
| 2GB DDR2 Non-ECC SDRAM, 667MHz,<br>(4 DIMM)              | 1                | 1                   | 1                    |                  |
| 2GB DDR2 Non-ECC SDRAM, 667MHz,<br>(2 DIMM)              | 1                | 1                   | 1                    | 1                |
| 1GB DDR2 Non-ECC SDRAM, 667MHz,<br>(2 DIMM)              | 1                | 1                   | 1                    | 1                |
| 1GB DDR2 Non-ECC SDRAM, 667MHz,<br>(1 DIMM)              | 1                | 1                   | 1                    | 1                |
| 512MB DDR2 Non-ECC SDRAM, 667MHz,<br>(1 DIMM)            | 1                | 1                   | 1                    | 1                |

### E) Augmenter sa RAM

En lisant cette page, on trouve : RAM de type DDR2 Fréquences : 667 ou 800 MHz Valeur MAX RAM 8 Go

Vous êtes équipé de 2Go : vous pourriez passer à 4 ou 8 Go

Choisissez la fréquence de RAM la plus élevée possible en fonction de votre équipement, votre machine s'adaptera à cette vitesse.Ne pas tenter l'OverClock (OC) Exemple : il existe de la DDR2-667 à DDR2-1200 et de la DDR3-800 à DDR3-2133

<sup>1</sup> The total amount of available memory will be less, depending on actual system configuration.

# F) Pour le HD -> SSD

Concernant les disques durs qui équipent les machines de plus de 3 ans, il ne faut pas compter au dessus de 50 à 100Mo/s pour la lecture de données Avec un SSD, on est plutôt avec 235 Mo/s pour la lecture de données en SATA 2 (pour les PC déjà ancien de plus de 4 ans, soit une vitesse théorique x 2,4.) Avec les PC plus récents, le SATA 3 devrait être présent et le SSD pourrait donner 500Mb/s Si votre PC a la place pour supporter un 2ème disque dur, conserver le pour stocker des données ou installer le dans un boîtier extérieur connecté par l'USB. Suivant vos besoins 250Go (voire même 128Go) peuvent suffirent ou + si vous avez besoin (1To) Pour situer, un PC avec CPU indice 3800 (I5-2400) & 4Go de RAM, sans SSD, il fallait ~2 à 3 mn pour

lancer le PC sous Windows 10, avec SSD : 15 à 20 secondes, comparez avec votre machine actuelle !

PC tour

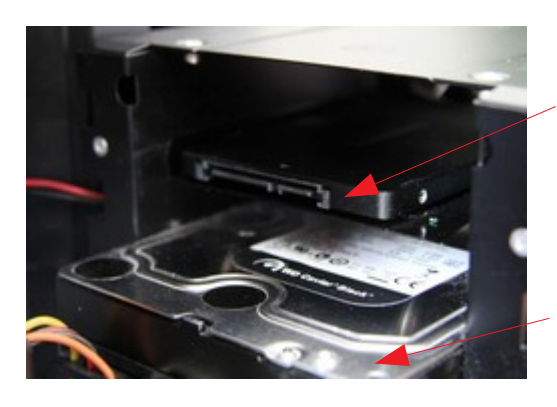

SSD = Disque dur Électronique

PC portable

HD = Disque dur Électromécanique

# G) Bilan des possibles

Ce tableau est empirique mais vous donne une idée des possibilités de votre machine. Si elle est équipée d'un disque SSD de 128 Go minimum, d'un CPU correct et d'une clé WiFi plus rapide, vous devriez obtenir à peu près ces impressions.

Si malgré toutes les transformations, la vitesse de votre machine ne vous convient pas, passer à Linux. Linux n'est pas payant et installé avec la suite logicielle bureautique Libre Office et le navigateur Mozilla Firefox.

| Rouge :  | Lenteurs exaspérantes        |
|----------|------------------------------|
| Jaune :  | Maniement supportables       |
| Orange : | Confort sur suite logicielle |
| Vert :   | Très confortable             |

En cas de difficulté, prenez conseil auprès d'un(e) ami(e), ou des associations de bon conseil !

|              | Sous Windows 10 |           | Sous L         | inux      |
|--------------|-----------------|-----------|----------------|-----------|
| Indice CPU   | Taille Mémoire  | SATA2 SSD | Taille Mémoire | SATA2 SSD |
| 250 à 500    | 2Go             | х         | 2Go            | х         |
|              | 4Go             | х         | 4Go            | х         |
|              | 8Go             | х         | 8Go            | х         |
| 500 à 1500   | 2Go             | х         | 2Go            | х         |
|              | 4Go             | х         | 4Go            | х         |
|              | 8Go             | х         | 8Go            | х         |
| 1500 à 4000  | 2Go             | х         | 2Go            | х         |
|              | 4Go             | х         | 4Go            | х         |
|              | 8Go             | х         | 8Go            | х         |
| 4000 à 10000 | 2Go             | х         | 2Go            | х         |
|              | 4Go             | х         | 4Go            | х         |
|              | 8Go             | х         | 8Go            | х         |
|              | 16Go            | x         | 16Go           | x         |

# Le coût du bilan des possibles

€ 6.77

**Conseil :** Qu'il s'agisse d'un CPU, de mémoire RAM, acheter ces produits d'occasion. Pour SSD et clé USB, acheter du neuf.

**Format Tour** Configuration origine CPU E2160 2Go Mémoire Vers Q9600 4Go RAM Wifi 150MB/s SSD128Go

**Format Portable** Configuration origine 2Go Mémoire Vers 4Go RAM Wifi 150MB/s SSD128Go

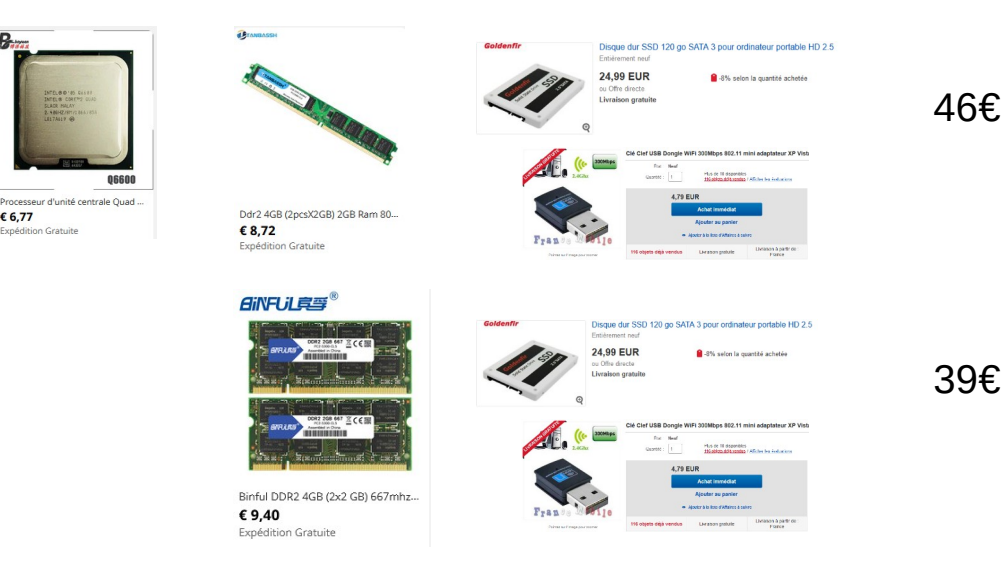

#### Ca vaut le coup d'essayer avant de jeter !